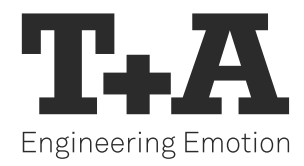

## UPDATE INTERNETRADIO

Theorie und Anwendung

## EINLEITUNG

Da der bisher genutzte Provider für Internetradio *vTuner* nicht mehr zur Verfügung steht, bietet T+A ein Softwareupdate an, mit dem die betroffenen Geräte ab sofort auf den Provider *Airable* zugreifen können.

Je nach Typ und Softwarstand kann das Update per Webupdatefunktion oder mit Hilfe eines USB Speichersticks durchgeführt werden.

Bitte gehen Sie dafür nach den zugehörigen Anleitungen vor, die auf der T+A Webseite (https://www.ta-hifi.de/airable-radio-legacyprodukte/) zum Download zur Verfügung stehen.

## HINWEISE

- Durch das Software-Update werden im Streamingmodul alle Voraussetzungen geschaffen, um mit dem neuen Streamingdienstleister zu kommunizieren. Ggf. im Gerät gespeicherte Presets können dadurch leider nicht automatisch angepasst werden
- Die Entwicklung der ASA G1 Streaming Modul Generation ist zu einer Zeit erfolgt, in der die Streams und Podcasts der Internetradiostation noch ungesichert ausgeliefert wurden. Aus diesem Grund unterstützen die ASA G1 Streaming Module bauartbedingt keine verschlüsselte Übertragung (https). Streams oder Podcasts, die nur in einem verschlüsselten Format zur Verfügung stehen, können daher nicht wiedergegeben werden.

Wenn das Gerät nach dem Update nicht wie erwartet funktioniert, empfehlen wir daher, das Gerät auf die Werkseinstellungen zurückzusetzen. Hierfür öffnen Sie bitte das Softwareupdate-Menu (siehe Update Anleitung) und wählen je nach Gerät den Punkt Reset oder Reset für Region.

## NEUE FUNKTIONEN

Der Internetradio-Dienst airable bietet neben neuen Kategorien auch die Möglichkeit, sehr komfortabel eigene Favoriten anzulegen.

Dafür müssen Sie zunächst einen Account anlegen. Bitte gehen Sie dafür wir folgt vor:

- Öffnen Sie auf einem beliebigen PC mit Ihrem Browser die Internetadresse https://airable.fm/
- Klicken Sie dann auf Create new account

| Log            | in to your account |
|----------------|--------------------|
| — Your email a | address            |
| – Password –   |                    |
|                | Login              |
|                | Create new account |

Geben Sie in das sich öffnende Dialogfenster eine gültige Mailadresse und ein Passwort an (das Passwort ٠ muss mindestens 8 Zeichen enthalten, mit mindestens je einem Klein- und Großbuchstaben und einem Sonderzeichen)

| Your email address         |                |
|----------------------------|----------------|
| Password                   |                |
| Repeat password —          |                |
| l agree to the <u>Term</u> | s of Use       |
| R                          | egister        |
| Login t                    | o vour account |

ā →

Danach öffnet sich eine Ansicht, über die Sie Ihre Gerät verwalten und neue Favoriten anlegen können. Um diese Funktionen nutzen zu können, müssen Sie zunächst Ihr T+A-Gerät verbinden. Gehen Sie dafür bitte wie folgt vor:

Selektieren Sie zunächst die Geräteverwaltung, in dem Sie den Reiter Devices anklicken •

| ā Devices × +                              |                                                       |              |        |   |
|--------------------------------------------|-------------------------------------------------------|--------------|--------|---|
|                                            | ps://www.airable.fm/devices                           | E 💫 🏠        | 9      | ۲ |
| istbesucht 💊 Erste Schritte 💮 Online-Termi | buchun                                                |              |        |   |
| Your conte                                 | nt Stations Podcasts <u>Devices</u>                   | Your account | Logout |   |
|                                            | Connected devices                                     |              |        |   |
|                                            | T+A 00-<br>Internet Radio Supports AAD, HY3 Cala Cela | Support      |        |   |
|                                            |                                                       |              |        |   |
|                                            |                                                       |              |        |   |
|                                            | Connect code: Code 🖉 Connect                          |              |        |   |
|                                            | How to find my connect code?                          |              |        |   |

- Wählen Sie dann an Ihrem Gerät oder in der T+A Music Navigator G1 App die Quelle Internetradio, navigieren ٠ Sie zum Eintrag Hilfe und öffnen Sie diesen
- Bitte tragen Sie den dort angezeigten Code auf der geöffneten Internetseite in dem Feld Code ein und bestä-• tigen Sie diesen mit einem Klick auf Connect

| ā Devices | × +                                                        |         |              |        |             |
|-----------|------------------------------------------------------------|---------|--------------|--------|-------------|
| → C       | A https://www.airable.fm/devices                           |         | 4 tř         | Ø      | ()<br>() () |
|           | Your content Stations Podcasts <u>Devices</u>              |         | Your account | Logout |             |
|           | Connected devices                                          |         |              |        |             |
|           | T+A 00-<br>Internet Rasio Gupports AAC, 1973 Cala O Remove | Support |              |        |             |
|           | Connect code: Code Connect                                 |         |              |        |             |

• Danach wird Ihr Gerät unter den verbundenen Geräten gelistet.

Um Favoriten hinzuzufügen, selektieren Sie bitte die Rubrik Stations oder Podcasts und wählen Sie bitte dort den gewünschten Stream aus. Weitere Hinweise dazu finden Sie unter Help & Support.

Eine Übersicht über die hinzugefügten Favoriten finden Sie unter der Rubrik Your Content. Auch hier sind weitere Hinweise unter Help & Support verfügbar.

| uesuchit 🥌 trste schnitte 👘 Unime-lerminbuchur | has a second second second second second second second second second second second second second second second                                         |                   |
|------------------------------------------------|----------------------------------------------------------------------------------------------------|-------------------|
|                                                | Help & Support                                                                                                    |                   |
|                                                | Your devices                                                                                                    |                   |
|                                                | Connect a device                                                                                                    | Q. Search         |
|                                                | After you first login, you will come to the 'Devices' page.<br>To add a device you will need a 'Connect code'.                                         | Devices           |
|                                                | For Wifiradiofrontier.com / Nuvola devices:                                                                                                    | Favourites        |
|                                                | On your device or companion App, please navigate to                                                                                                    | Welcome           |
|                                                | - Internet Nadio<br>- Help                                                                                                    | Login             |
|                                                | Use the Access Gode shown to pair the device with your portal account,                                                                                 | Register          |
|                                                | On your device or companion App, please navigate to                                                                                                    | Delete account    |
|                                                | - Internet Radio<br>- Favourites                                                                                                    | Update account    |
|                                                | Use the Connect Code shown to pair the device with your portal account.                                                                                | Content catalogue |
|                                                | For MediaU devices (excluding Sangean and Sharp):                                                                                                    |                   |
|                                                | From the device main menu<br>Select "my medial/".                                                                                                    |                   |
|                                                | If "my mediaU" is not shown, the radio needs to be activated from the settings menu.<br>Go to "Configuration or Settings > Manage my mediaU > Enable". |                   |
|                                                | use the code shown to pair the device with your portal account.                                                                                        |                   |
|                                                | to add in another device, go to the Devices page again and add in the connect code,                                                                    |                   |
|                                                | To remove a device from your account:                                                                                                    |                   |
|                                                | 1. Login to your account                                                                                                    |                   |
|                                                | 2, Go to the Devices page                                                                                                    |                   |
|                                                | 3. Click on the 'Remove' button.                                                                                                    |                   |

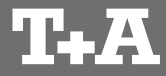

T+A elektroakustik GmbH & Co. KG Planckstraße 9 – 11 32052 Herford | Germany

T +49 5221 76760 F +49 5221 767676

info@ta-hifi.com www.ta-hifi.com